# Clicking Recertify for NREMT (Version 2022)

Found on Aid and Litter Net on milSuite:

https://www.milsuite.mil/book/docs/DOC-1231415

Information Date: 27JAN2022

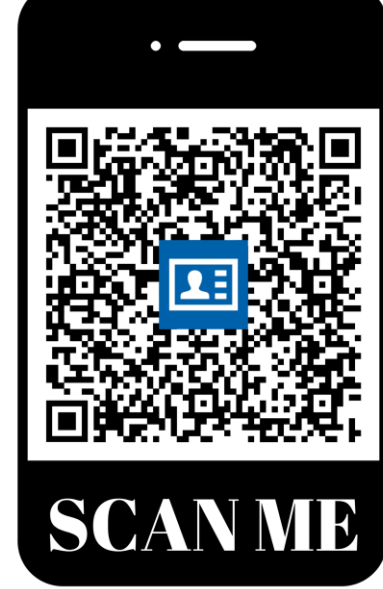

Please feel free to revise and distribute this content! It is a product designed to be used and shared!

You can now save/share this link as a phone contact by using a smart phone to scan the above QR code!

## Landing Page: https://nremt.org/

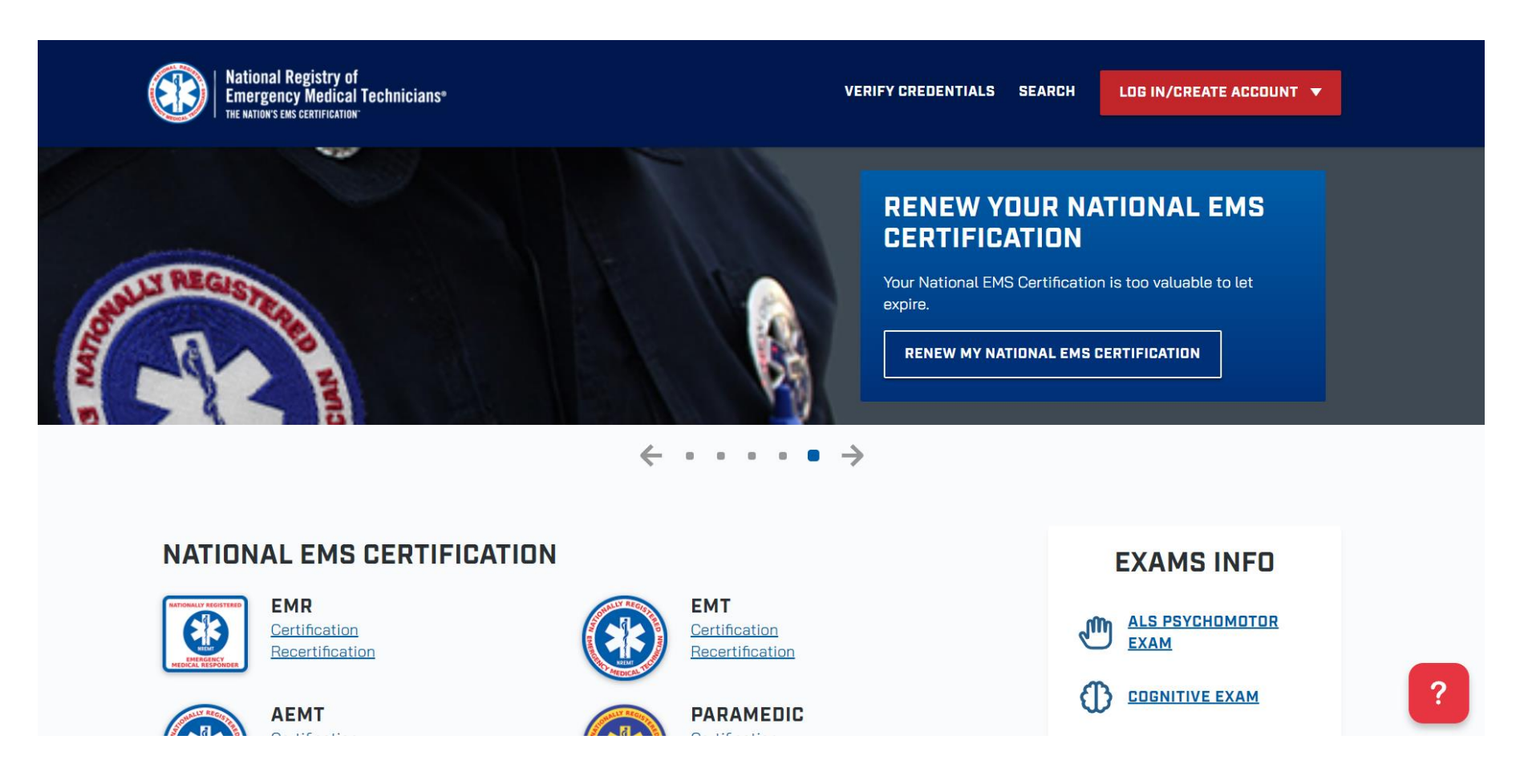

## Click on Log In button and enter credentials

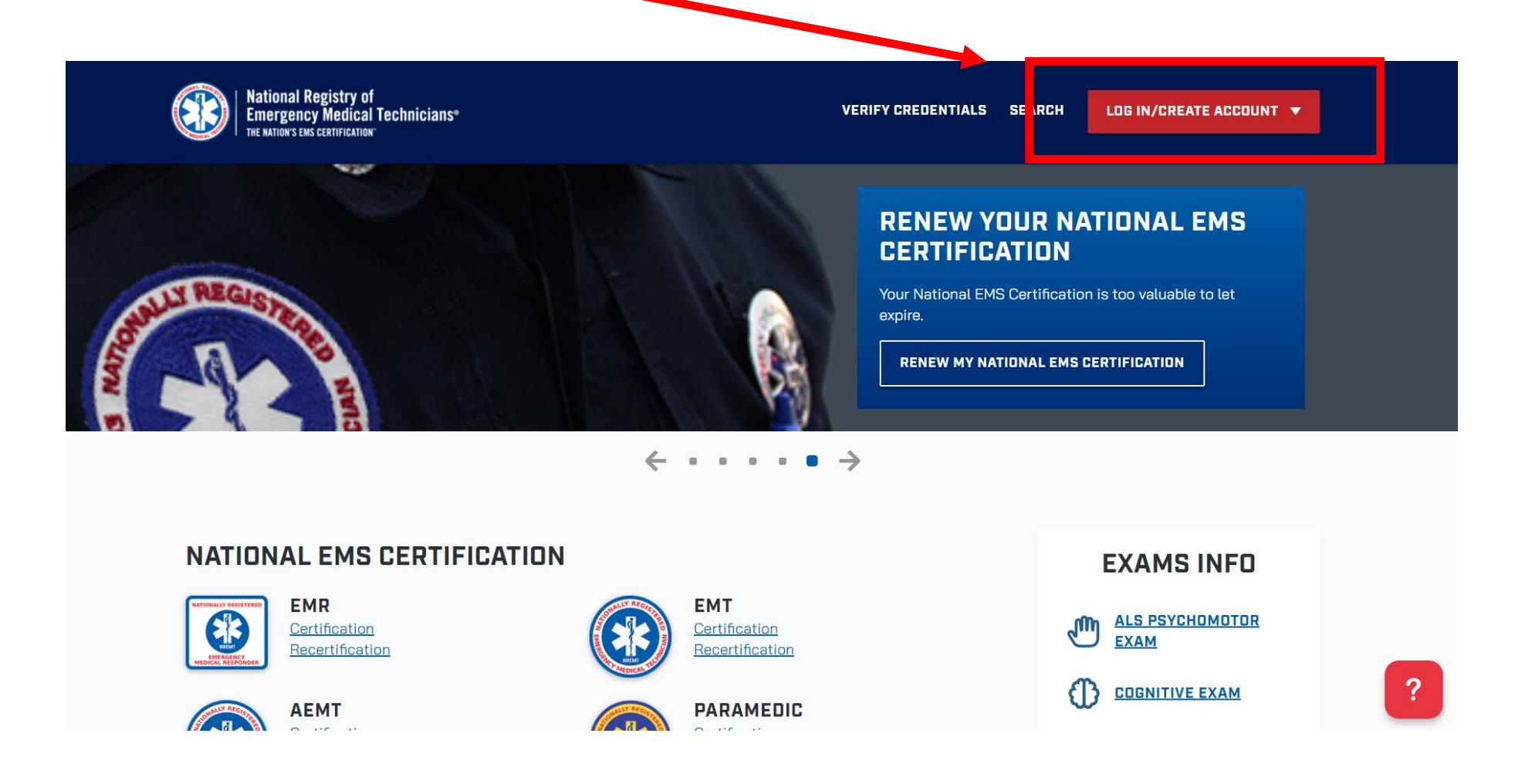

# Once you login, please click on the dropdown here

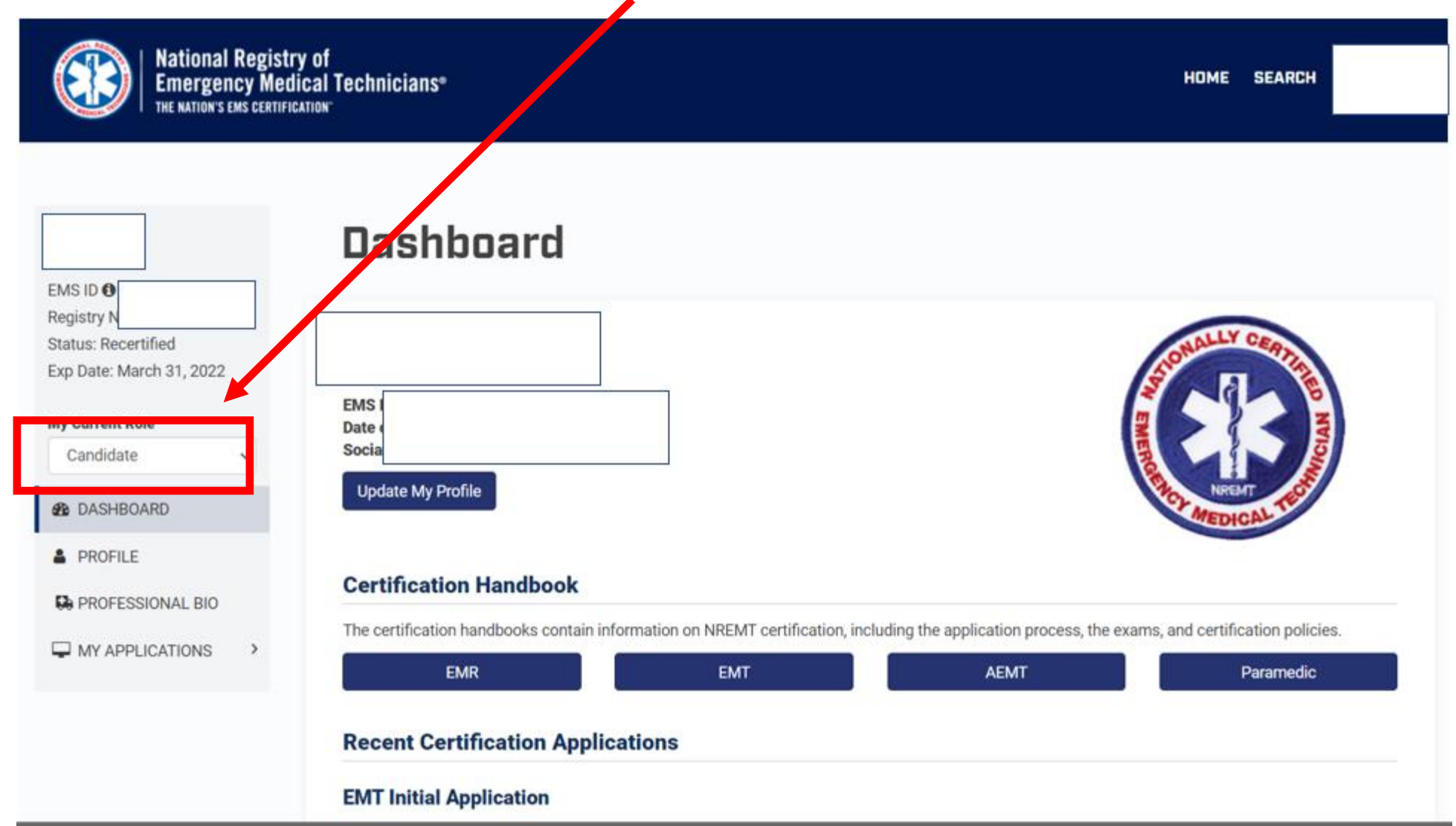

4

## Click on "My Certification" in the dropdown

Exp Date: March 31, 2022 My Current Role Candidate 
Condidate My Certification
PROFILE Scroll down and you should first verify that you have "MODS Application Status" green check mark

Having this checkmark ensures that you are ready to recertify for NREMT in this recertification cycle. If it is a red "X," then there is an issue with either the training you have received or you have not met all the training requirements at this time for NREMT Recertification. If you get this X, then please reach out to your trainer or the schoolhouse you completed training with.

For example, any medics who completed Comprehensive Medical Training (CMT) in the last 2 years, to ensure they have the appropriate training credit for sustainment. There are other methods for sustainment that are not mentioned here.

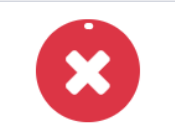

MODS Application Status

#### **Certification Dashboard**

### How to Recertify Click on the steps to follow Step 1 Step 2 Step 3 Add courses to your Transcript Assign topics to your courses in Manage Education Step 3

### Dassborgerdb your new Certification

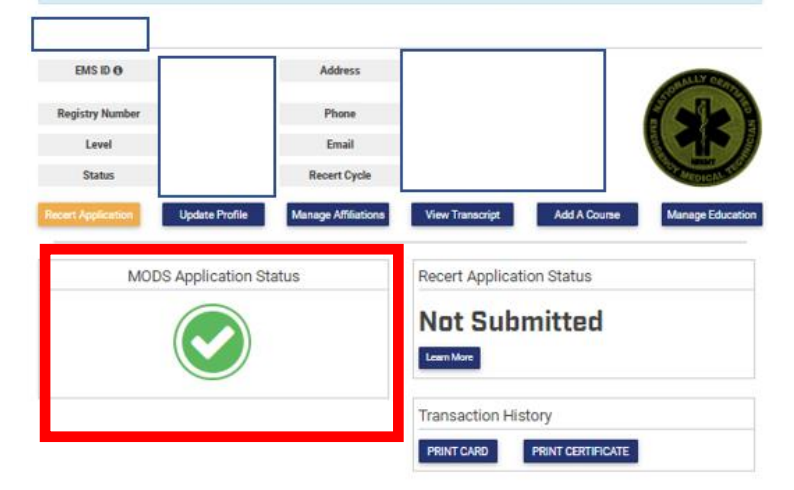

## If the MODS check mark is green, click on "Recert Application"

| itep 1              | Step 2                        | Step 3                     |
|---------------------|-------------------------------|----------------------------|
| Add courses to your | Assign topics to your courses | Submit your Application in |

**Certification Dashboard** 

### Data borner do your new Certification

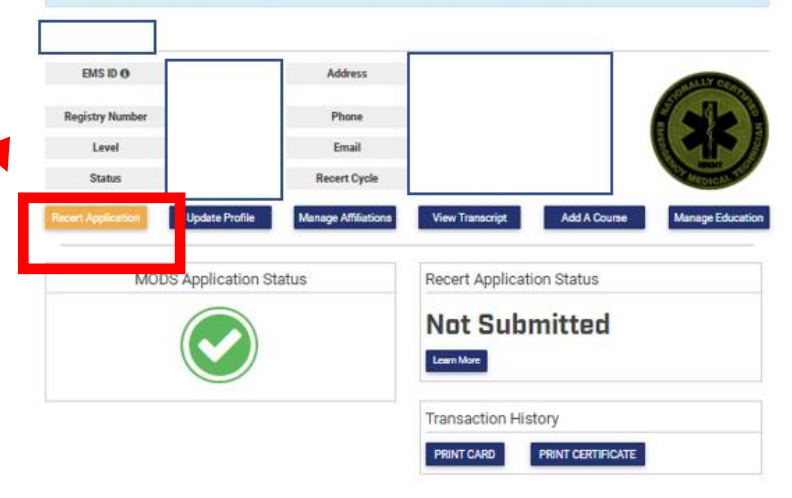

## You should work through each of the red buttons here. We will start with: "Legal Pathway and Criminal Convictions"

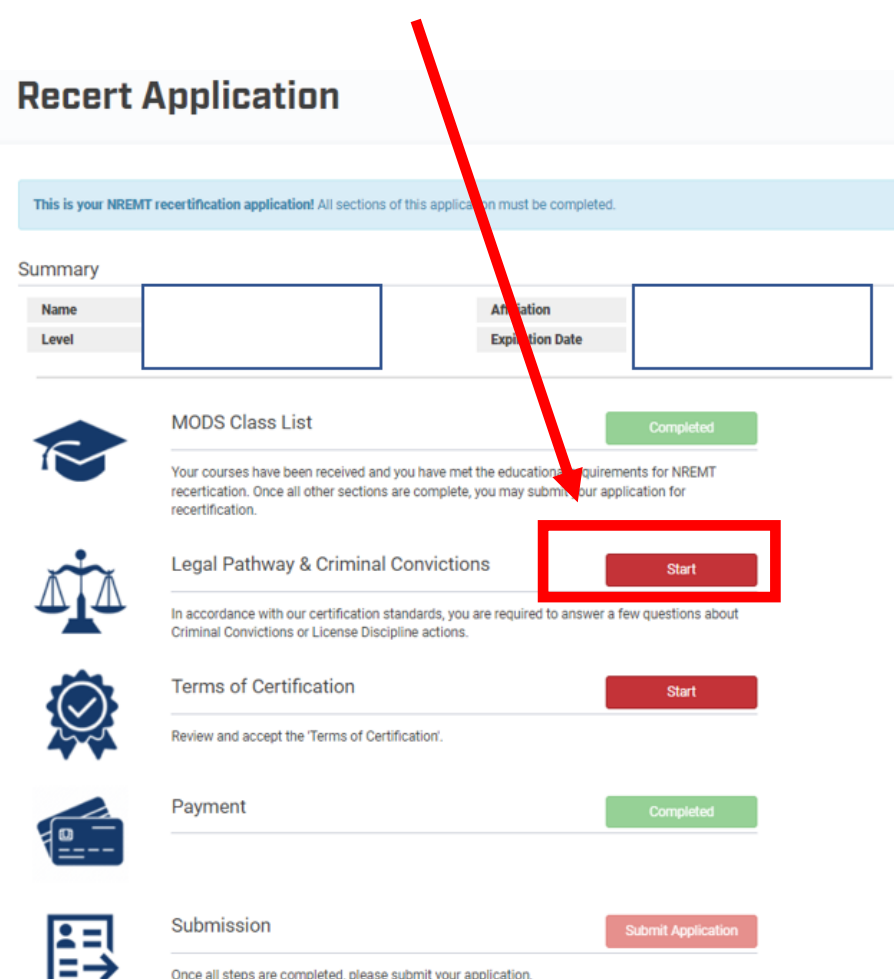

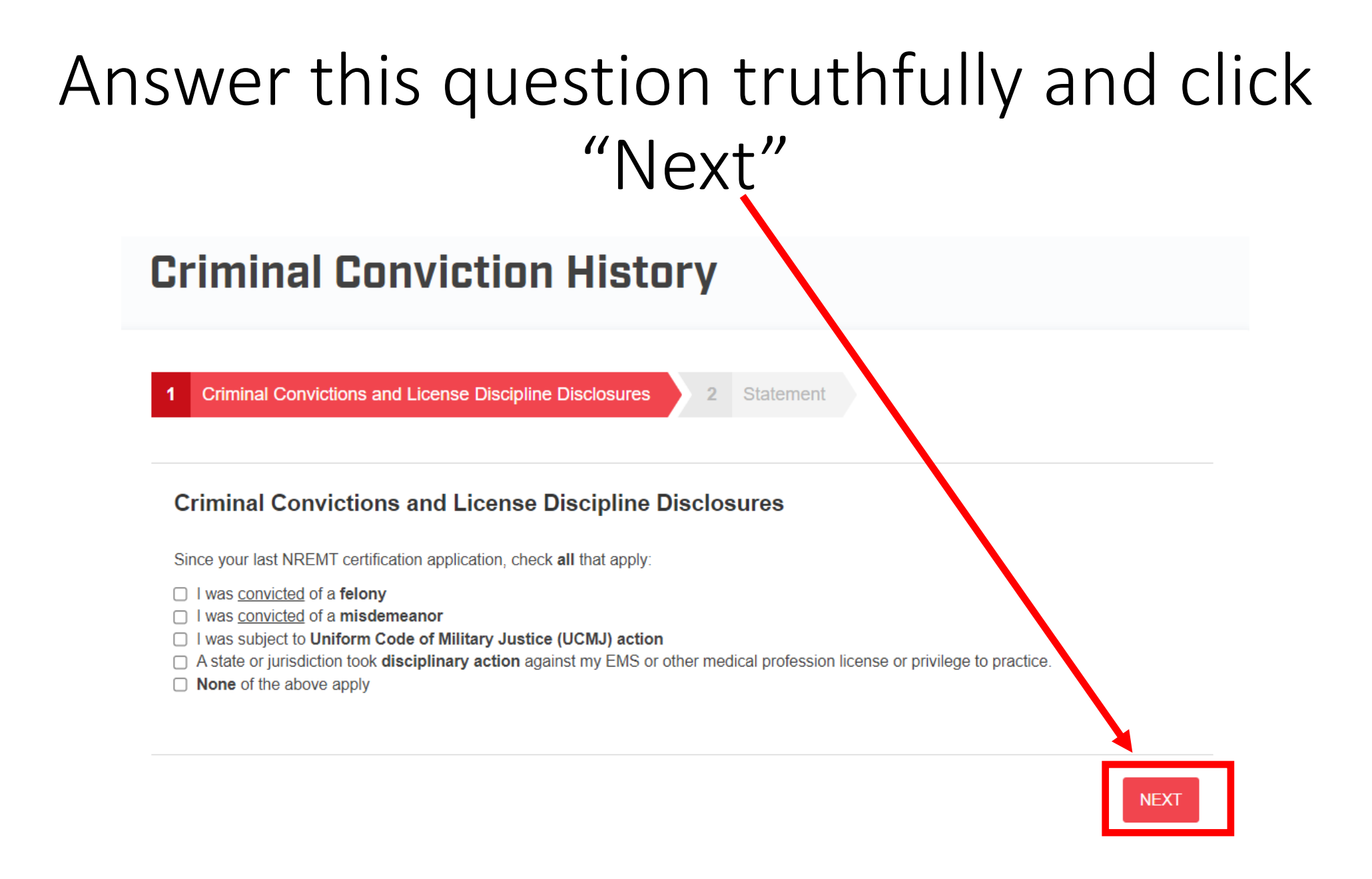

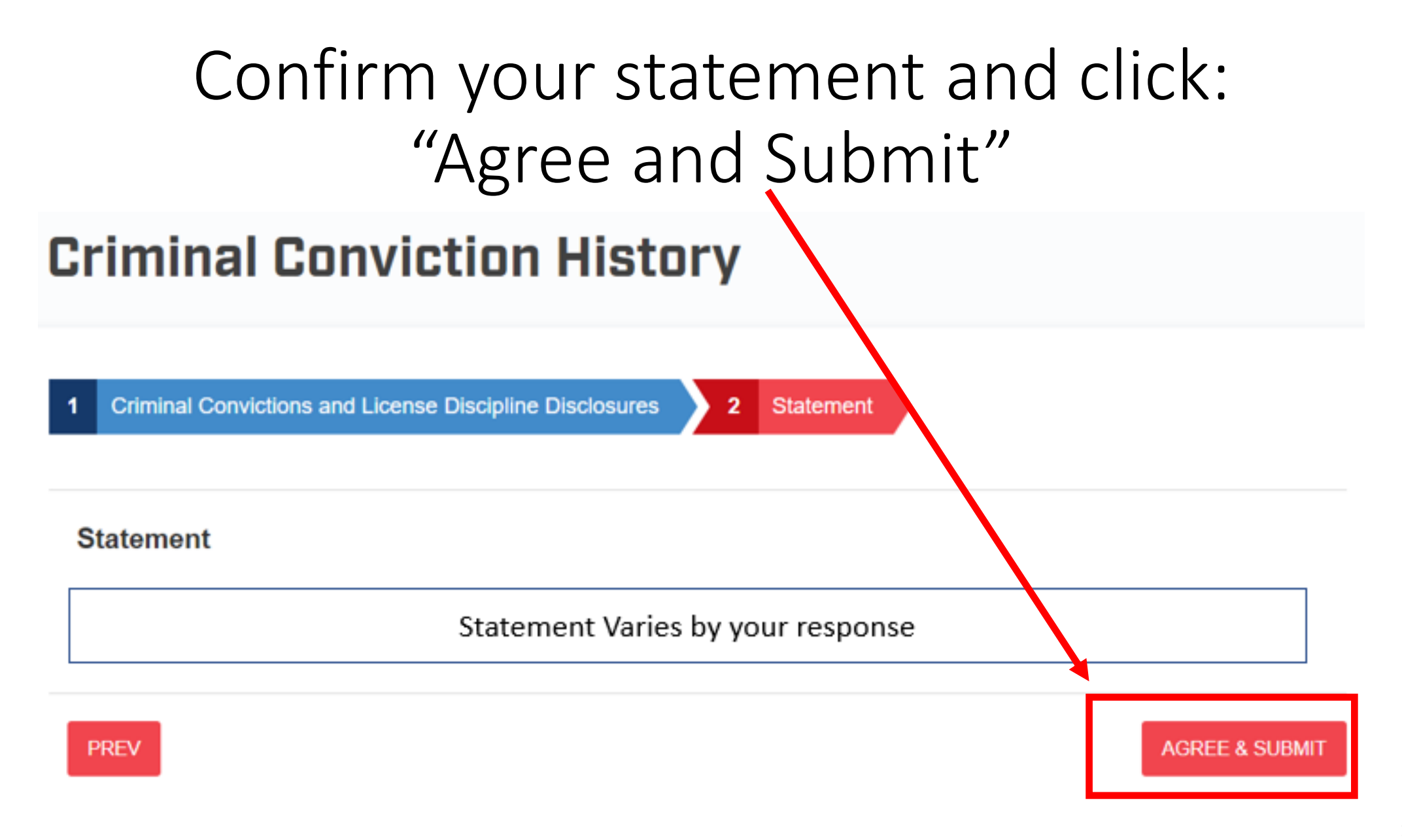

## Next, we will move on to "Terms of Certification"

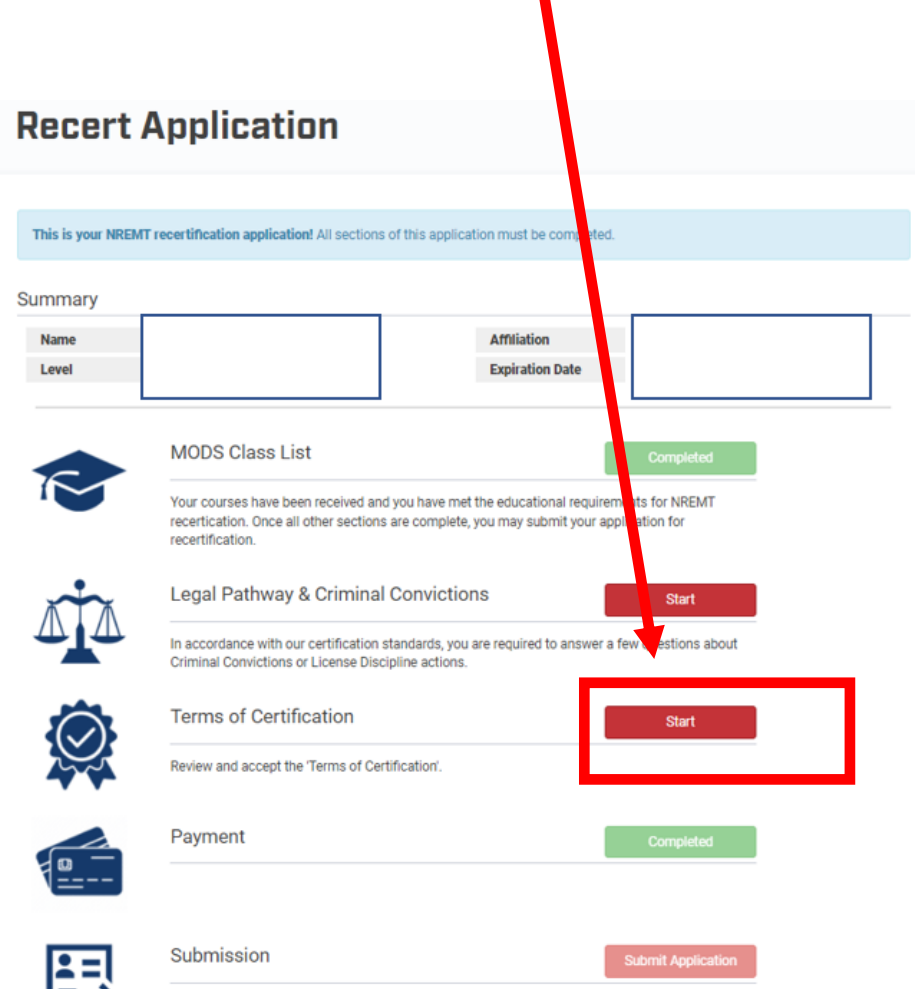

# Read and approve all of the Attestation Statements

### **Recertification Application Attestation Statements**

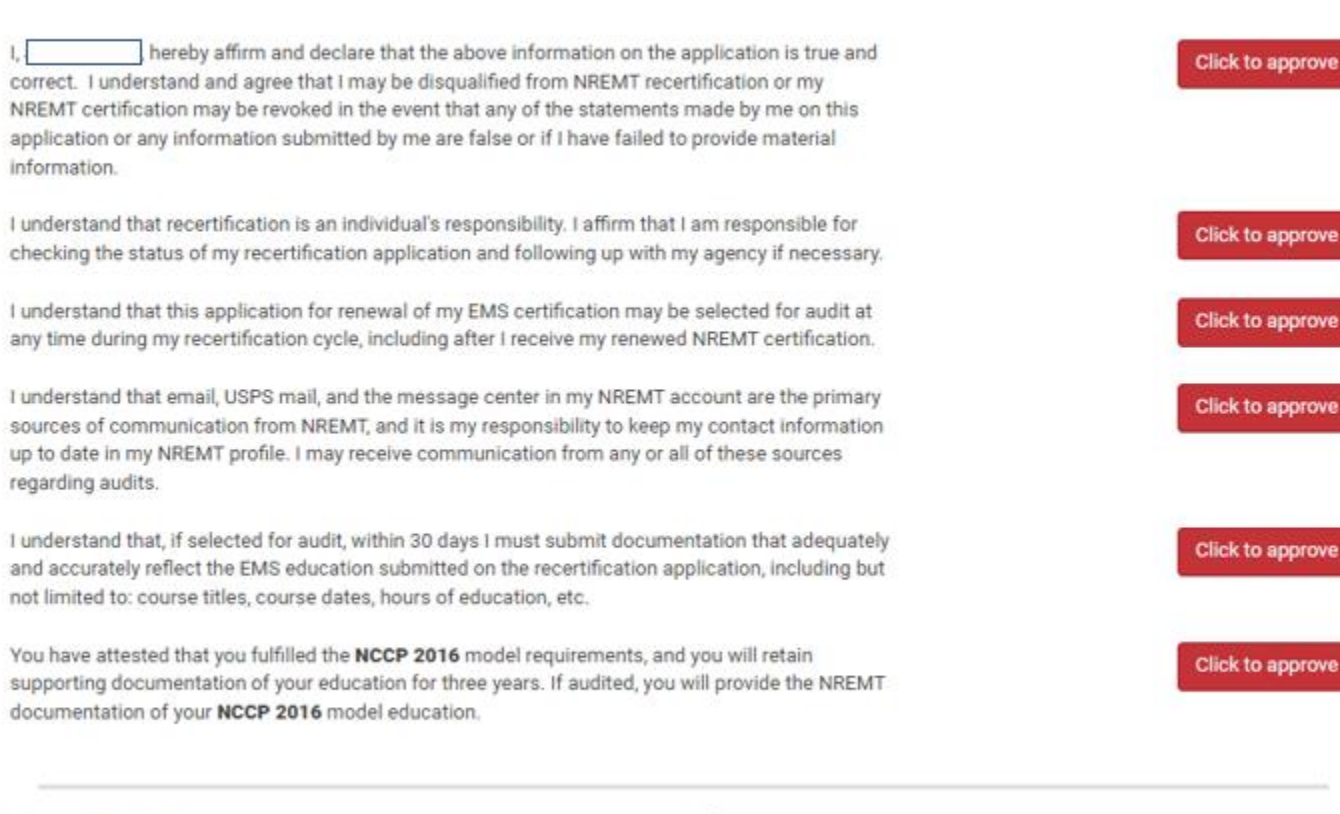

# Finally, click on "Submit Application" to finalize the process

| This is your NREMT      | recertification application! All sections of this application must be co                                                                                | mpleted.                                           |  |  |
|-------------------------|----------------------------------------------------------------------------------------------------|----------------------------------------------------|--|--|
|                         |                                                                                                    |                                                    |  |  |
| ummary                  |                                                                                                    |                                                    |  |  |
| Name                    | Autiation                                                                                                    |                                                    |  |  |
| Level                   | Extiration D                                                                                                    | ate                                                |  |  |
|                         |                                                                                                    |                                                    |  |  |
|                         | MODS Class List                                                                                                    | Completed                                          |  |  |
|                         | Your courses have been received and you have met the educational recertication. Once all other sections are complete, you may submit recertification.   | I requirements for NREMT<br>t your application for |  |  |
| MT.                     | Legal Pathway & Criminal Convictions                                                                                                    | Completed                                          |  |  |
|                         | In accordance with our certification standards, you are required to answer a few questions about<br>Criminal Convictions or License Discipline actions. |                                                    |  |  |
| $\overline{\mathbf{O}}$ | Terms of Certification                                                                                                    | Completed                                          |  |  |
|                         | Review and accept the 'Terms of Certification'.                                                                                                    |                                                    |  |  |
|                         | Payment                                                                                                    | Completed                                          |  |  |
| <b>1</b>                | Submission                                                                                                    | Submit Application                                 |  |  |

---

# Your next screen should essentially inform you that you have successful recertified

## Not due to recertify

According to our records, you are not due to recertify until 3/31/2024.
 The recertification season for EMTs, AEMTs, & Paramedics is open from October 1 - March 31.

## You can download your New EMT card on the "My Certification" screen on slides 4 and 5

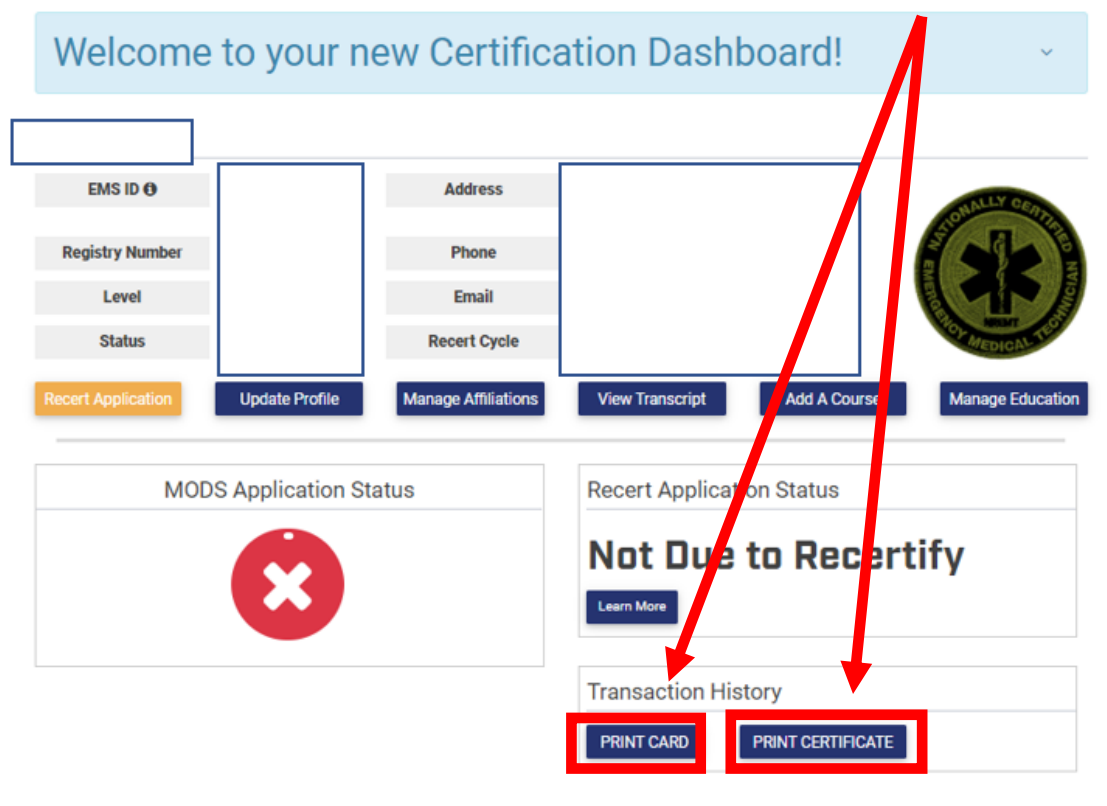

#### Agency Affiliation

State Affiliation

| ADD OR REMOVE AGENCY AFFILIATION |          |  |  |  |
|----------------------------------|----------|--|--|--|
| Agency Name                      | Location |  |  |  |
|                                  |          |  |  |  |
|                                  |          |  |  |  |

| ADD OR REMOVE STATE LICENSE |                   |                    |                            |  |  |
|-----------------------------|-------------------|--------------------|----------------------------|--|--|
| State                       | License<br>Number | Expiration<br>Date | Additional<br>Requirements |  |  |
|                             | Not Available     | None               |                            |  |  |